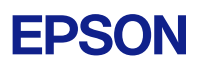

# Microsoft OneDrive Reauthentication for destinations in Scan to Cloud

#### Step 1

Sign in your username and password to the User Page in Epson Connect service.

#### https://www.epsonconnect.com/user

#### Step 2

Select your printer or scanner added Microsoft OneDrive to destinations in Scan to Cloud. Click the Product Name.

| EPSO                               | N            |            | Epso          | on Connect           |             | 1.            |  |
|------------------------------------|--------------|------------|---------------|----------------------|-------------|---------------|--|
| Printer and Scanner List           |              |            |               |                      |             |               |  |
| My Prir                            | nter and Sca | inner List |               |                      |             | C Refresh     |  |
| Status                             | Product Na   | me         | Printer Email | Address              | Description | Serial Number |  |
| 0                                  | 🖶 WF-78      | 20         | example1@pr   | int.epsonconnect.com |             | X6M4000000    |  |
| 0                                  | 📳 EP-812     | 2A         | example2@pr   | int.epsonconnect.com |             | X6KG000000    |  |
| C Delete the printers and scanners |              |            |               |                      |             |               |  |
|                                    |              |            |               |                      |             |               |  |
| Overvie                            | w FAQ        | Help       | Terms of Use  | Privacy Statement    | Contact Us  |               |  |

Note: The above screen is not displayed if you register only one printer or scanner to Epson Connect service.

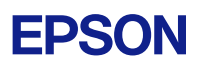

#### Step 3

Click [Scan to Cloud] - [Destination List] on the left side menu.

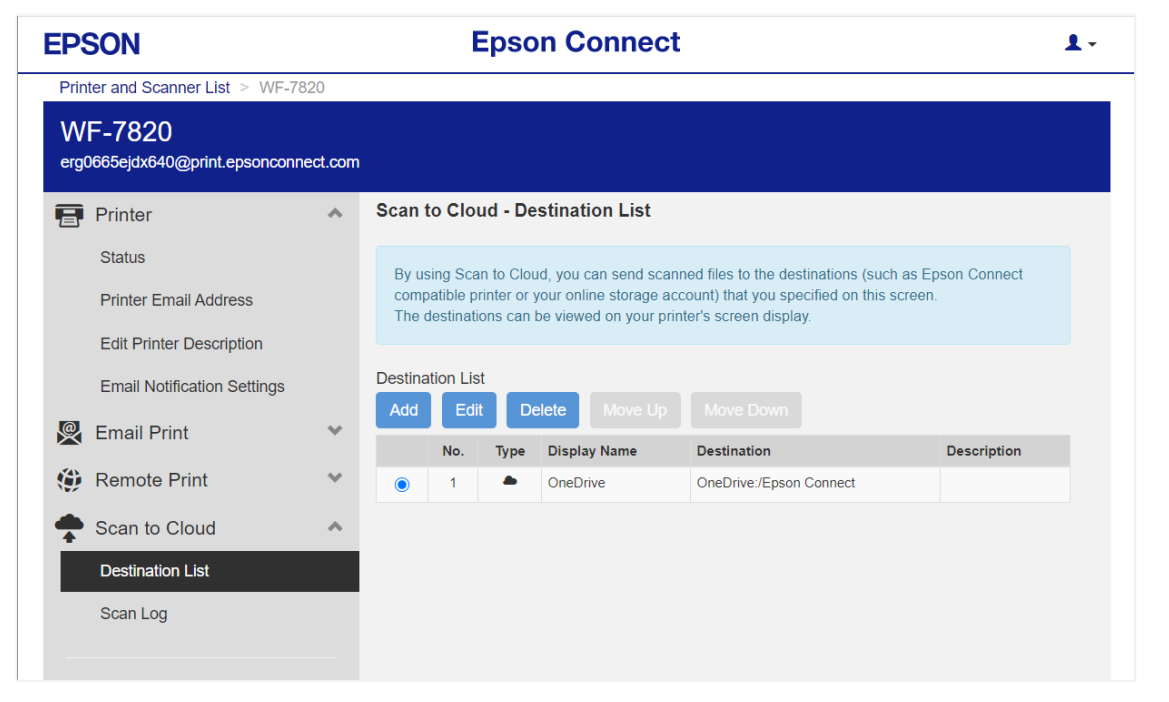

#### Step 4

When the Destination List screen is displayed, select destination for Microsoft OneDrive, and then click [Edit] button.

#### Step 5

Click [OK] button.

| EPSON                             | Epson Connect                                                                                                    | 1             |
|-----------------------------------|----------------------------------------------------------------------------------------------------|---------------|
| Printer and Scanner List          | Confirmation ×                                                                                                    |               |
| WF-7820<br>example1@print.epsonce | Authentication for Epson Connect has expired. Sign in to the service and allow Epson<br>Connect to access your online folder. |               |
| Printer                           |                                                                                                    |               |
| Status                            | OK Cancel                                                                                                    | Epson Connect |
| Printer Email Addre               | The destinations can be viewed on your publics or deniav                                                                      | en.           |
| Edit Printer Descrint             | tion                                                                                                    |               |

# **EPSON**

#### Step 6

When the Microsoft Authentication screen is displayed, sign in your Microsoft account.

| Microsoft                  | Microsoft           |
|----------------------------|---------------------|
| Sign in                    | example@outlook.com |
| Email, phone, or Skype     | Enter password      |
| No account? Create one!    | Password            |
| Can't access your account? | Keep me signed in   |
| Back Next                  | Forgot password?    |
|                            | Sign in             |
|                            |                     |

## Step 7

When the Edit Destination screen is displayed, click [OK] button.

| EPSON                             | Epson Connect 1-                                                                             |
|-----------------------------------|----------------------------------------------------------------------------------------------|
| Printer and Scanner List          | Edit Destination (OneDrive)                                                                  |
| WF-7820<br>example1@print.epsonce | Display Name (Enter the alphanumeric characters or symbols. Max 20 characters) :<br>OneDrive |
| Printer                           | User Account: example@outlook.com                                                            |
| Status                            | Specify a destination folder                                                                 |
| Printer Email Addre               | (If you don't specify a destination, an "Epson Connect" folder will be created.)             |
| Edit Printer Descrip              | Description:                                                                                 |
| Email Notification S              |                                                                                              |
| 👰 Email Print                     | Description                                                                                  |
| Remote Print                      | Cancel                                                                                       |
| Scan to Cloud                     | ~                                                                                            |

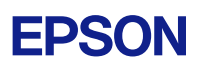

### Step 8

Click [OK] button.

| EPSON                             | Epson Connect                                                                                                    |           |               | 1- |
|-----------------------------------|----------------------------------------------------------------------------------------------------|-----------|---------------|----|
| Printer and Scanner List          | Confirmation                                                                                                    | ×         |               |    |
| WF-7820<br>example1@print.epsonce | The address was changed.                                                                                                    |           |               |    |
| Printer                           | _                                                                                                    |           |               |    |
| Status                            |                                                                                                    | OK        | Epson Connect |    |
| Printer Email Addres              | ss compatible printer or your online storage account) that you specified or<br>The destinations can be viewed on your printer's screen display. | this scre | en.           |    |

That is all for reauthentication of the Microsoft OneDrive destination.

If you have several destinations of Microsoft OneDrive, you need to edit for all of them.